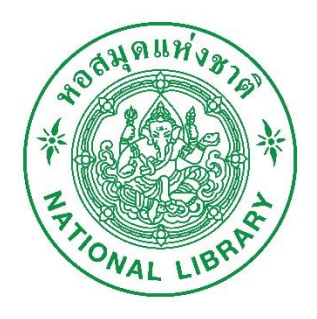

# คู่มือการลงทะเบียนสมาชิก สำหรับผู้ใช้งาน

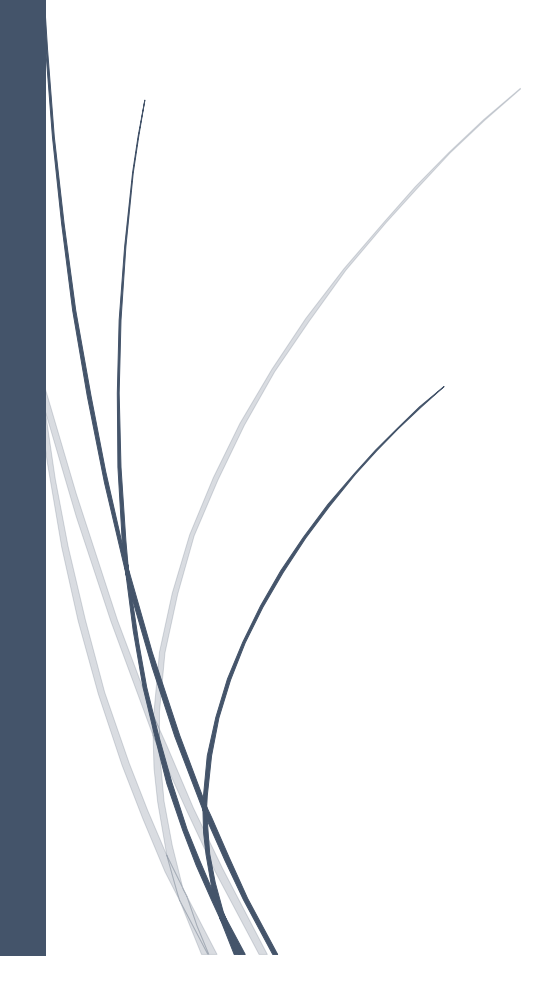

### สารบัญ

| การลงทะเบ็ | ี่ยนสมาชิกผู้ใช้งาน เพื่อใช้ระบบฐานข้อมูลเอกสารโบราณ สำหรับผู้ใช้งาน | 1 |
|------------|----------------------------------------------------------------------|---|
| 1. ขั้นต   | ตอนการขึ้นทะเบียนเพื่อเข้าใช้ระบบงาน                                 | 1 |
| 1.1.       | การขึ้นทะเบียนเพื่อใช้ระบบฯ (ชาวไทย)                                 | 2 |
| 1.2.       | เลือกประเภทการขึ้นทะเบียนชาวต่างชาติ SELECT & REGISTER               | 6 |

## การลงทะเบียนสมาชิกผู้ใช้งาน เพื่อใช้ระบบฐานข้อมูล เอกสารโบราณ สำหรับผู้ใช้งาน

#### 1. ขั้นตอนการขึ้นทะเบียนเพื่อเข้าใช้ระบบงาน

- 1) ผู้ขอใช้บริการเข้าระบบผ่าน Web Browser ในชื่อ http://manuscript.nlt.go.th
- 2) เลือก Register (ด้านขวาบนของ Web Browser)

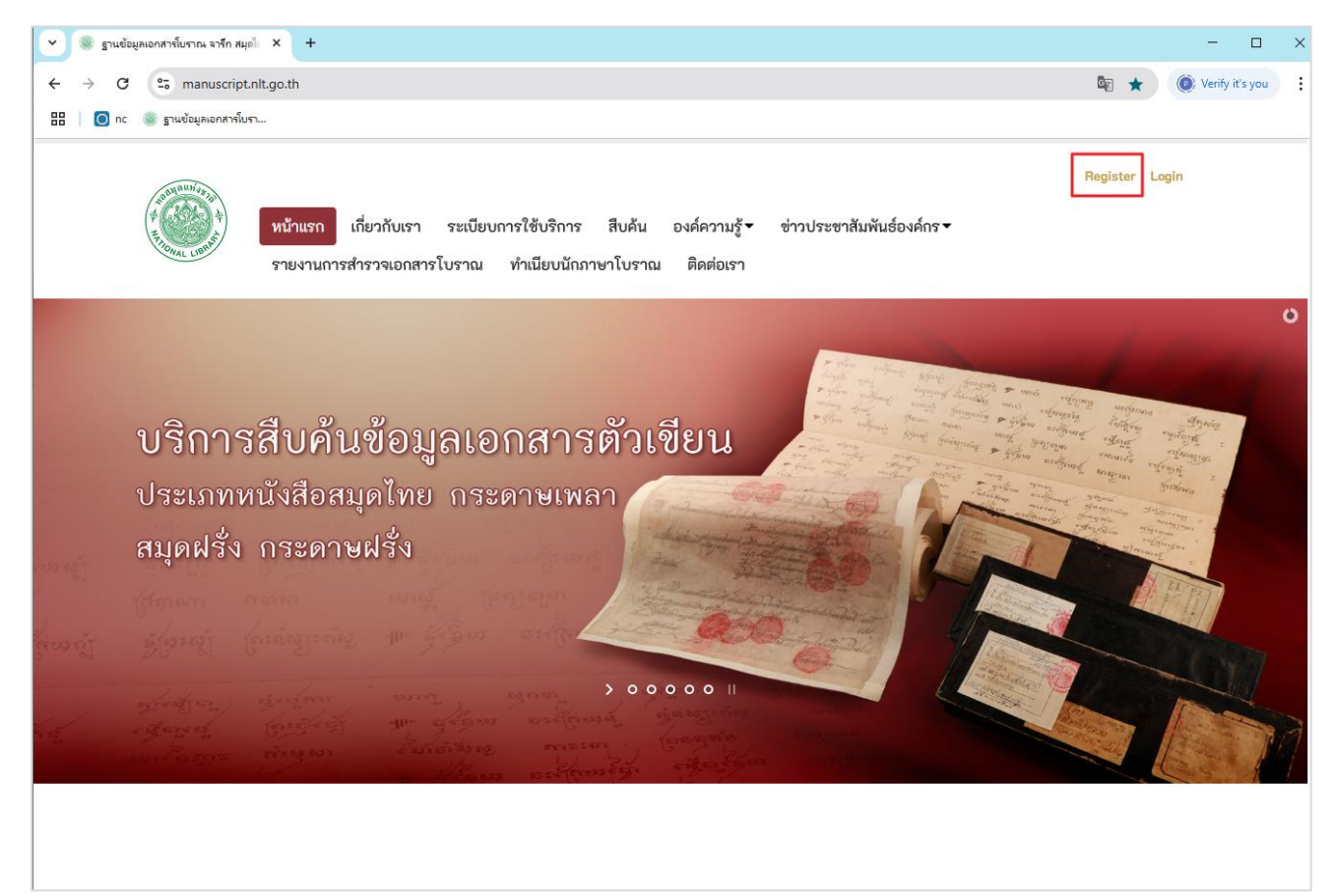

การขึ้นทะเบียนเพื่อใช้ระบบงานสำหรับชาวไทย

3) เลือกประเภทการขึ้นทะเบียนระหว่างชาวไทย/ชาวต่างชาติ

#### 1.1. การขึ้นทะเบียนเพื่อใช้ระบบฯ (ชาวไทย)

- เลือกประเภทการขึ้นทะเบียนชาวไทย

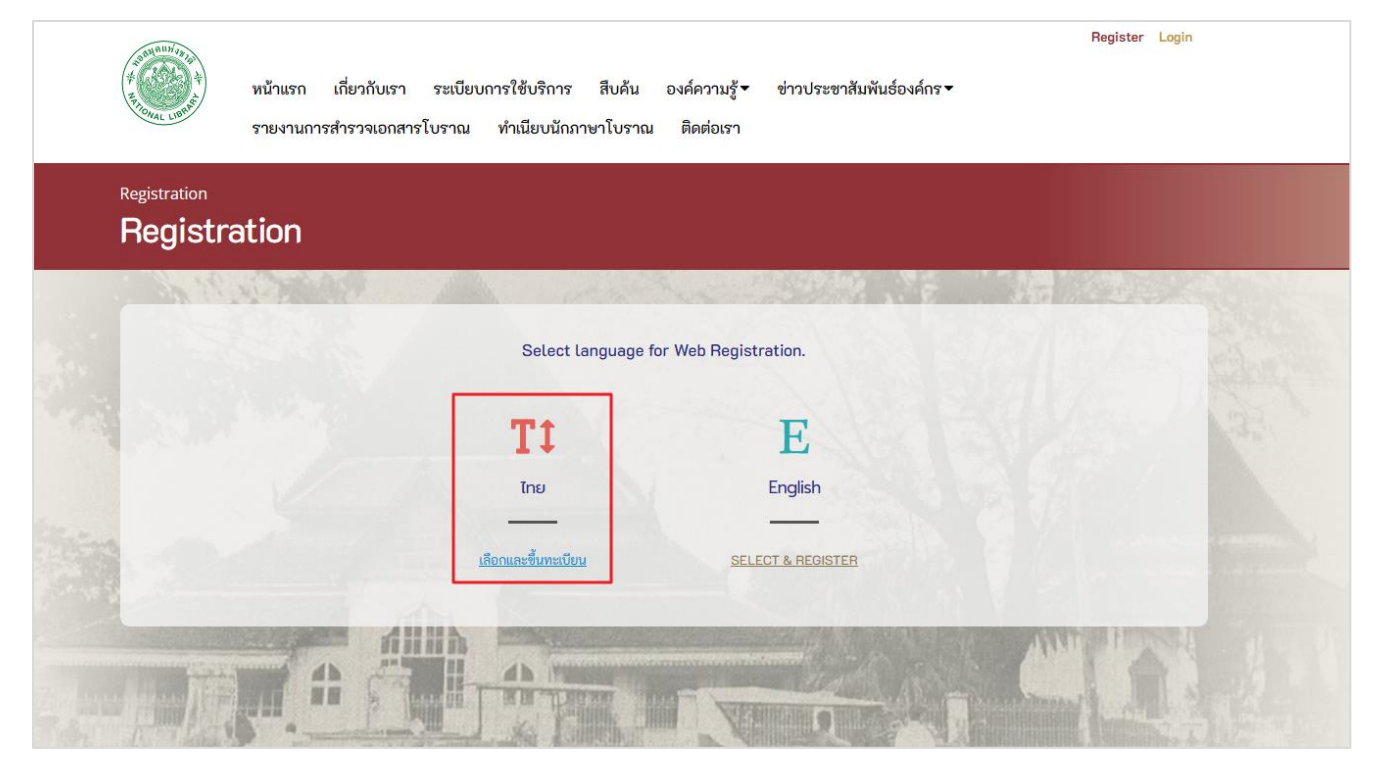

การขึ้นทะเบียนเพื่อใช้ระบบงานสำหรับชาวไทย

- 1) กรอกรายละเอียดของผู้ใช้บริการ ดังนี้
  - 1.1.) บัตรประจำตัวประชาชน
  - 1.2.) ชื่อ นามสกุล
  - 1.3.) ที่อยู่ ตำบล อำเภอ จังหวัด และรหัสไปรษณีย์
  - 1.4.) โทรศัพท์ (หมายเลขที่สามารถติดต่อได้)
  - 1.5.) e-Mail

| หมายเลขบัตรประจำตัวประชาชน/เลขที่หนังสือเดินทา                                                 | 0.*                                                                                                    | ชื่อผู้ใช้งาน/User Name :       |
|------------------------------------------------------------------------------------------------|----------------------------------------------------------------------------------------------------|---------------------------------|
| หมายเลขบัตรประจำตัวประชาชน/เลขที่หนังสือเดินเ                                                  | זונ                                                                                                    | ชื่อผู้ใช้งาน                   |
| คำนำหน้าชื่อ :* ชื่อ :*                                                                        | นามสกุล :*                                                                                                    | รหัสผ่าน/Password .*            |
| ชื่อ ชื่อ                                                                                      | นามลกุล                                                                                                    | รหัสผ่าน                        |
| ที่อยู่ :*                                                                                     |                                                                                                    | ยืนยันรหัสผ่าน/Confirm Password |
| ที่อยู่                                                                                        |                                                                                                    | ยืนยันรหัสผ่าน                  |
| จังหวัด :*                                                                                     | อำเภอ/เขต :* 1                                                                                                    | ลงทะเบียน/REGISTER              |
| จังหวัด                                                                                        | • อำเภอ •                                                                                                    | AVR. S.C.Y. S.S.                |
| ตำบล/แขวง :*                                                                                   | รทัสไปรษณีย์ :                                                                                                    |                                 |
| ตำบล                                                                                           | ▼                                                                                                    |                                 |
| โทรศัพท์ (หมายเลขที่สามารถติดต่อได้) :*                                                        | e-Mail :*                                                                                                    |                                 |
| โทรศัพท์ (หมายเลขที่สามารถติดต่อได้)                                                           | e-Mail                                                                                                    | A 10 10 10 10                   |
| แนบไฟล์ลายเซ็น                                                                                 |                                                                                                    |                                 |
| Select single files                                                                            | Browse                                                                                                    |                                 |
| ดูไฟล์เอกสาร                                                                                   |                                                                                                    |                                 |
| หมายเหตุ :                                                                                     | 10 - 105 - 111 - 0 - 50 - 111 - A-19 - X - 10 - X - 44                                                                     | L. Marine Marine                |
| : ระบบจะบรบขนาดภาพเหมขน<br>ภาพลายเซ็น ใหญ่เกินไป โปรดตรวจสอบภาพ<br>แนะนำควรทำภาพพื้นหลังโปร่งใ | ทง กว่า มางว pixets สูง 50 pixets เพยบขงกนการขพงเหลดภาพทมขนาด<br>ว่ามีความชัดเจนหรือไม่หากไม่ชัดเจนโปรดอัพโหลดภาพใหม่<br>ส |                                 |
|                                                                                                |                                                                                                    |                                 |

การขึ้นทะเบียนเพื่อใช้ระบบงานสำหรับชาวไทย

 จากนั้นให้ทำการเลือกภาพลายเซ็นต์ โดยการคลิก Browse.... และให้เลือกภาพลายเซ็นต์ ของตนเอง เพื่อทำการแนบไฟล์ลายเซ็นต์ ดังรูป

| ดำเำหเวาชื่อ * ชื่อ *                   |                                         | U1U30a .*                                                                                               | ѕҞ҅สผ่า                                                                          | u/Password :* |                              |
|-----------------------------------------|-----------------------------------------|----------------------------------------------------------------------------------------------------|----------------------------------------------------------------------------------|---------------|------------------------------|
|                                         |                                         | a isaija :                                                                                              |                                                                                  |               |                              |
| นางสาว เพ็ญผกา                          |                                         | Open                                                                                                    |                                                                                  |               |                              |
| ที่อยู่ :*                              |                                         | $\leftarrow$ $\rightarrow$ $\checkmark$ $\uparrow$ $\blacksquare$ $\rightarrow$ This PC $\rightarrow$ D | esktop >                                                                         | ٽ ~           | ,O Search Desktop            |
| 110/42                                  |                                         | Organize 🔻 New folder                                                                                   |                                                                                  |               | 88 <b>-</b> I                |
|                                         |                                         | ,                                                                                                    | SNuละรุ่น.jpg                                                                    |               |                              |
| ຈັงหວັດ .*                              | ອຳເກອ/ເขຕ                               | 🖶 Downloads<br>📕 ອໍ່ແ 5                                                                                 | <ul> <li>เบอนุเมหนา.jpg</li> <li>โบอนุโมหนา1.JPG</li> <li>ลายเซ็น.jpg</li> </ul> |               |                              |
| นนทบุรี                                 | <ul> <li>■</li> <li>เมืองนนท</li> </ul> | ประวัติทีมงาน<br>รายการนำเข้า                                                                           |                                                                                  |               |                              |
| ตำบล/แขวง :*                            | รหัสไปรษถ์                              | This PC                                                                                                 |                                                                                  |               | 4.000                        |
| ไทรม้า                                  | -                                       | Desktop                                                                                                 |                                                                                  |               | Palein.                      |
| โทรศัพท์ (หมายเลขที่สามารถติดต่อได้) :* | e-Mail :*                               | Documents  Downloads  Music                                                                             |                                                                                  |               |                              |
| 023893286                               | jipsak09                                | Pictures                                                                                                |                                                                                  |               |                              |
| แนบไฟล์ลายเซ็น                          | 1                                       | Videos OS (C:)                                                                                          | , «                                                                              | >             |                              |
| Select single files                     | Browse                                  | File name: สายพ                                                                                         | īu.jpg                                                                           | ~             | Custom Files (*.jpg;*.jpeg;* |
| ดูไฟล์เอกสาร                            |                                         |                                                                                                    |                                                                                  | 2             | Open Car                     |

การขึ้นทะเบียนเพื่อใช้ระบบงานสำหรับชาวไทย

- 3) ให้กำหนด ชื่อผู้ใช้งาน/User Name และ รหัสผ่าน/Password ในการเข้าใช้ระบบงาน
- 4) จากนั้นคลิกปุ่ม ลงทะเบียน/Register เพื่อยืนยันการลงทะเบียน
- หลังจาก ยืนยันการลงทะเบียน ระบบจะทำการส่ง e-mail การแจ้งเตือนข้อมูลการสมัคร ไปยัง e-mail ของผู้สมัคร ที่ได้ทำการลงทะเบียนไว้

| คำนำหน้าชื่อ :*         | ชื่อ :*          |                             | นามสกุล :*   | sйайhu/Password :* 1               |
|-------------------------|------------------|-----------------------------|--------------|------------------------------------|
| นางสาว                  | เพ็ญผกา          |                             | อินทรผกาวงศ์ |                                    |
| ที่อยู่ :*              |                  |                             |              | ยืนยันรหัสผ่าน/Confirm Password :* |
| 110/42                  |                  |                             |              |                                    |
| จังหวัด :*              |                  | ວຳເກວ/ເບ                    | n :*         | ลงทะเบียน/REGISTER                 |
| นนทบุรี                 |                  | <ul><li>■ เมืองนน</li></ul> | ทบุรี        | <ul> <li>A 162 (1997)</li> </ul>   |
| ตำบล/แขวง :*            |                  | รหัสไประ                    | ณีย์ :       |                                    |
| ไทรม้า                  |                  | -                           |              | State All March                    |
| โทรศัพท์ (หมายเลขที่สาม | ารถติดต่อได้) :* | e-Mail :*                   |              |                                    |
| 023893286               |                  |                             |              |                                    |
| แนบไฟล์ลายเซ็น          |                  |                             |              |                                    |
| Select single files     |                  | Browse                      |              |                                    |
| ดูไฟล์เอกสาร            |                  |                             |              |                                    |

การขึ้นทะเบียนเพื่อใช้ระบบงานสำหรับชาวไทย

#### <u>หมายเหตุ</u>

- ผู้ขอใช้บริการต้องทำการแนบไฟล์ภาพลายเซ็นต์ ของผู้ขอใช้บริการในการลงทะเบียนใช้งานระบบ
- รายละเอียดผู้ขอใช้บริการในช่องที่มีเครื่องหมายดอกจัน (\*) คือช่องที่บังคับให้กรอกข้อมูล

#### 1.2. เลือกประเภทการขึ้นทะเบียนชาวต่างชาติ SELECT & REGISTER

- เลือกประเภทการขึ้นทะเบียนชาวต่างชาติ

| ADD BULLY VE THE                                  |                                       |                                      | Register Login    |
|---------------------------------------------------|---------------------------------------|--------------------------------------|-------------------|
| (รู้ หม้าแรก เกี่ย                                | วกับเรา ระเบียบการใช้บริการ สืบค้น อง | งค์ความรู้▼ ข่าวประชาสัมพันธ์องค์กร▼ |                   |
| ้ <sup>10</sup> กละ เพร <sup>4</sup> รายงานการสำร | วจเอกสารโบราณ ทำเนียบนักภาษาโบราณ     | ติดต่อเรา                            |                   |
| Posistration                                      |                                       |                                      |                   |
| Registration                                      |                                       |                                      |                   |
| negistration                                      |                                       |                                      |                   |
| the second second                                 |                                       |                                      | State State State |
|                                                   | Select language for V                 | Veb Registration.                    |                   |
|                                                   |                                       |                                      |                   |
|                                                   | T1                                    | E                                    | 10/198            |
|                                                   | Inc                                   | English                              |                   |
|                                                   |                                       |                                      |                   |
| A REAL                                            | <u>เลือกและขึ้นทะเบียน</u>            | SELECT & REGISTER                    |                   |
|                                                   |                                       |                                      |                   |
|                                                   |                                       |                                      | ANTERIOSE IN U.   |
|                                                   |                                       | Marth Art                            |                   |
|                                                   |                                       | A Statistical of the state of the    |                   |
|                                                   |                                       |                                      |                   |

การขึ้นทะเบียนเพื่อใช้ระบบงานสำหรับชาวต่างชาติ

 เมื่อทำการคลิกเลือกการขึ้นทะเบียนชาวต่างชาติ ระบบจะปรากฏหน้าจอให้ผู้ใช้งาน ชาวต่างชาติติดต่อกลับตามเบอร์โทรที่ปรากฏบนหน้าจอ

| STREET |                            |                                       |  |
|--------|----------------------------|---------------------------------------|--|
| System | Select language            | for Web Registration.                 |  |
|        | Please Contact th          | e staff Tel. 02-2809855<br>ไอหน้อย่าง |  |
| 100    | <u>เสือกและขึ้นทะเบียน</u> | SELECT & REGISTER                     |  |
|        |                            |                                       |  |